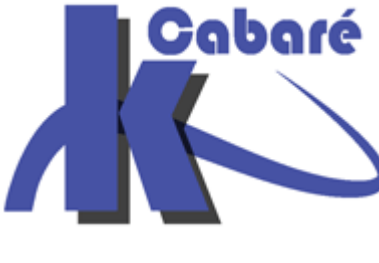

# Cabaré WordPress – Hebergement

## WordPress 5.x – OVh

Michel Cabaré Ver 4.9 – Septembre 2019-

http://WWW.CABARE.NET©

## WordPress 5.x - Hebergements

Michel Cabaré – Ver 4.9 – Sept 2019

<u>www.cabare.net</u> ©

# TABLE DES MATIERES

| HEBERGEMENT OVH                             |    |
|---------------------------------------------|----|
| CONNECTION HEBERGEUR – WWW.OVH.COM/FR :     |    |
| OVH COMPOSITION DE L'ESPACE CLIENT:         |    |
| CREATION DE DOMAINE CHEZ OVH                | 5  |
| Nom de domaine                              | 5  |
| Type d'hebergement                          | 7  |
| Récapitulatif                               | 8  |
| Configuration - contacts                    | 9  |
| Validation des contrats - paiement          | 10 |
| CONNECTION FTP                              |    |
| filezilla                                   |    |
| BASE DE DONNEE CHEZ OVH                     |    |
| Création de la base de données              |    |
| PHPMYADMIN OVH - HTTPS://PHPMYADMIN.OVH.NET |    |
| ADRESSE EMAIL OVH                           |    |
| Création d'adresse mail                     | 16 |
| Création d'une adresse mail re-dirigée      | 17 |
|                                             |    |

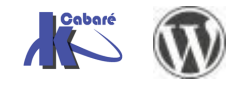

# **HEBERGEMENT OVH**

| nection héber                  | rgeur – www.o                                                        | ovh.c            | om/fr :                        |                                    |
|--------------------------------|----------------------------------------------------------------------|------------------|--------------------------------|------------------------------------|
| https://www.ovh.c              | <u>om/fr/index.xml</u> pui                                           | s espac          | e client                       |                                    |
| (_ → Ů ✿   🔒 ov⊧               | H SAS [FR] ovh.com/fr                                                |                  |                                |                                    |
| OVH Innovation<br>is Freedom   | ß                                                                    | Espace C         | ient   Webmail   Support   OVH | Community   OVH Blog               |
| Création<br>Créez              | de votre complétant le form                                          | nulaire ci-desso | e client                       |                                    |
|                                | Je crée un compte                                                    |                  |                                |                                    |
| Pays *                         | France                                                               | ~                |                                |                                    |
| Civilité *                     | Particulier     Société     Administration     Association     Autre |                  |                                |                                    |
| Prénom *                       | michel                                                               | ٢                |                                |                                    |
| Nom *                          | cabaré                                                               | ٢                |                                |                                    |
| Email *                        | michel@cabare.net                                                    | ٢                |                                |                                    |
| Confirmer votre email *        | michel@cabare.net                                                    | ٢                |                                |                                    |
| Mot de passe *                 | •••••                                                                | ٢                | Niveau de sécurité : bon       |                                    |
| Confirmer votre mot de passe * | •••••                                                                | 0                |                                |                                    |
| Adresse *                      | 67 boulevard joliot curie                                            | ٢                |                                |                                    |
| Code postal *                  | 38600                                                                | ٢                |                                |                                    |
| Ville *                        | fontaine                                                             | ×                |                                |                                    |
| Date de naissance              | jj/mm/aaaa                                                           |                  |                                |                                    |
| Téléphone *                    | +330476267738                                                        |                  |                                |                                    |
| Fax                            | +33                                                                  |                  |                                |                                    |
| Email de secours               | michel.cabare@wanadoo.fr                                             |                  |                                | OVH com                            |
|                                | Créer mon compte                                                     |                  |                                |                                    |
|                                |                                                                      |                  |                                | Identifiez-vous chez O             |
|                                | michel cab                                                           | aré (cm638       | 456-ovh)                       | Vous êtes maintenant déconnect     |
| On obtient un N° d             | e compte                                                             | N                |                                |                                    |
|                                |                                                                      |                  |                                | cm638456-ovh X                     |
|                                |                                                                      |                  |                                | •••••                              |
| Qui nous permet a              | lors de se connecte                                                  | er sur l'es      | oace client                    | Connexion                          |
| On recevra plusieu             | rs mails de confirma                                                 | ation            |                                |                                    |
| Service Client OVH             | [cm6                                                                 | 38456-ovh]       | Notification de connexio       | on à votre compte: cm638456-ov!    |
| support@ovh.com                | -<br>[cm6                                                            | -<br>38456-ovh]  | OVH - Activation de vot        | re identifiant client cm638456-ovi |

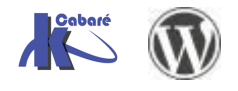

## **OVH** Composition de l'espace client:

En <u>cliquant sur son login</u> on peut paramétrer son compte et voir les services et les commandes en cours

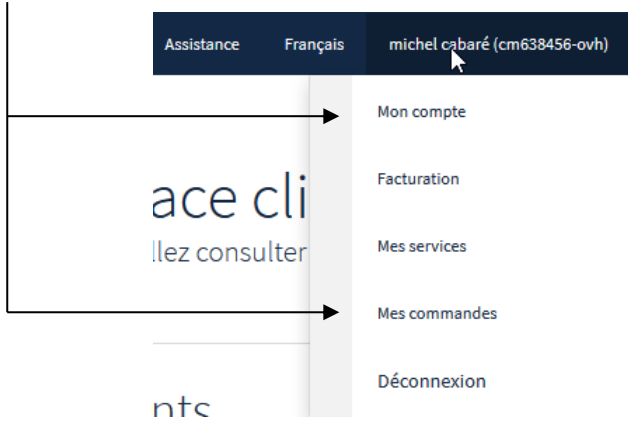

Sur le menu de gauche, on accède essentiellement aux 3 éléments suivant :

• Domaines

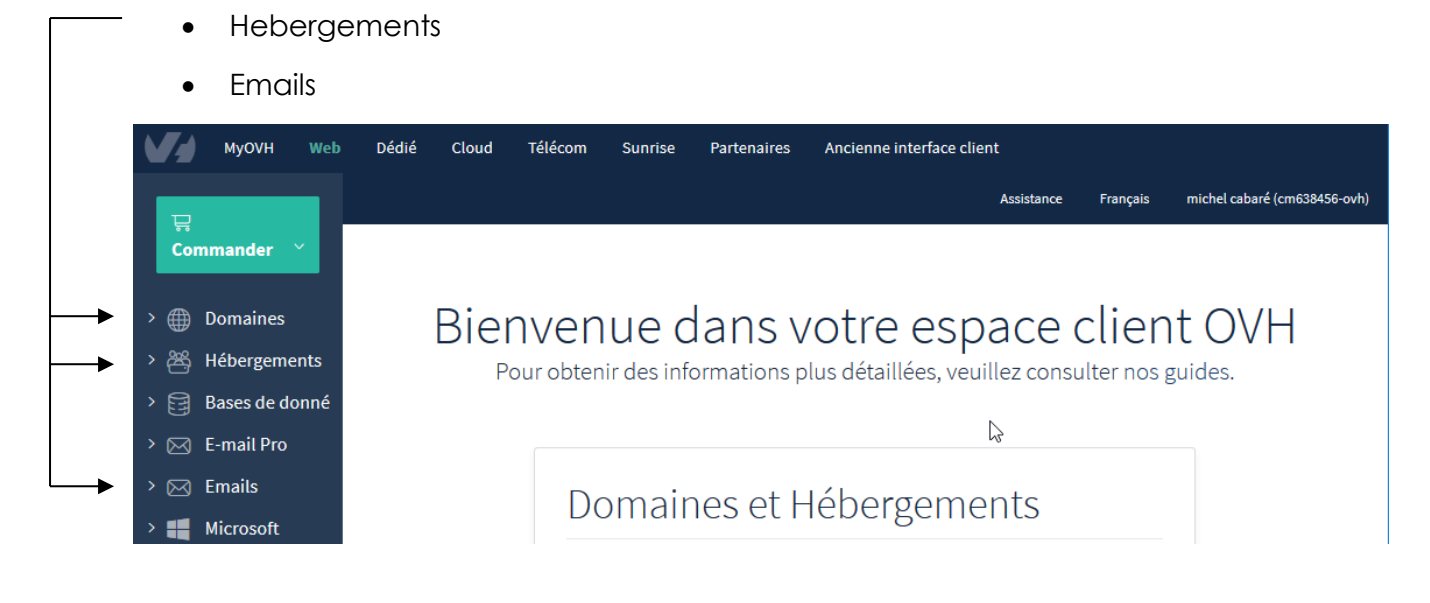

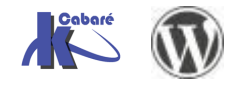

# **Creation de Domaine chez Ovh**

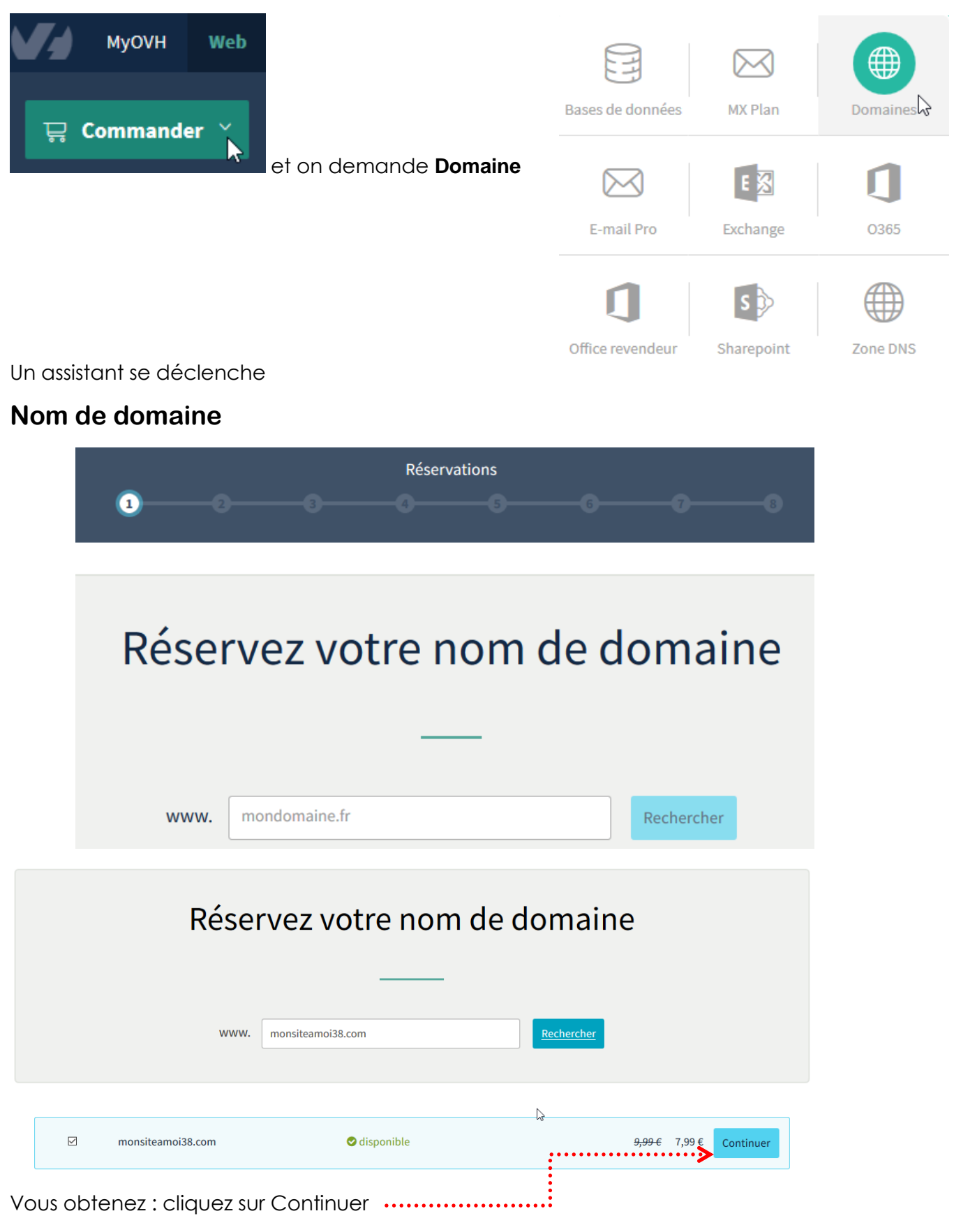

Vous obtenez

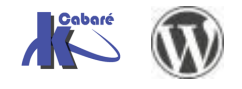

#### Sélectionnez le niveau de service correspondant à votre profil

Service Gold
 L'offre conseillée aux particuliers, aux très petites entreprises ainsi qu'aux revendeurs.
 En savoir plus
 Prix : inclus

O Service Platinum

L'offre spécialement conçue pour les moyennes entreprises et les associations.

En savoir plus

Prix:+4,00 €/an par domaine.

O Service Diamond

L'offre particulièrement recommandée pour les grandes entreprises.

En savoir plus

Prix : + 14,00 €/an par domaine.

#### Affichez votre site plus rapidement et en toute fiabilité

#### DNS Anycast : Booster vos DNS!

□ DNS Anycast : Booster vos DNS!
 Prix : +0,99 € HT/an /domaine, ou inclus dans toutes les offres d'hébergement WEB
 Vos enregistrements répliqués dans 19 serveurs DNS à travers le monde.
 Une IP anycast dirige vos visiteurs vers la route optimale pour une résolution plus rapide. En savoir plus

# Adoptez nos solutions de sécurisation et d'authenticité

#### Service OwO : Préservez mes informations personnelles

Service OwO : Préservez mes informations personnelles

Prix : gratuit

Le service gratuit OwO permet de masquer vos informations personnelles du WHOIS.

Pour plus d'informations, n'hésitez pas à consulter notre guide : OwO (OVH Whois Obfuscateur).

#### Service DNSSEC : Protégez mes domaines

| $\checkmark$ | Service | DNSSEC : | Protégez | mes | domaines |  |
|--------------|---------|----------|----------|-----|----------|--|
|--------------|---------|----------|----------|-----|----------|--|

Prix : gratuit

Protégez votre domaine contre le Cache Poisoning.

Pour plus d'informations, n'hésitez pas à consulter notre guide : Sécuriser votre domaine avec DNSSEC.

Retour

Continuer

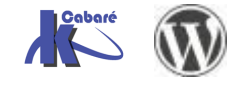

WordPress – Hebergement – Cours - ver 4.9 -

## Type d'hebergement

Kimsufi Web ou perso devrait largement suffire

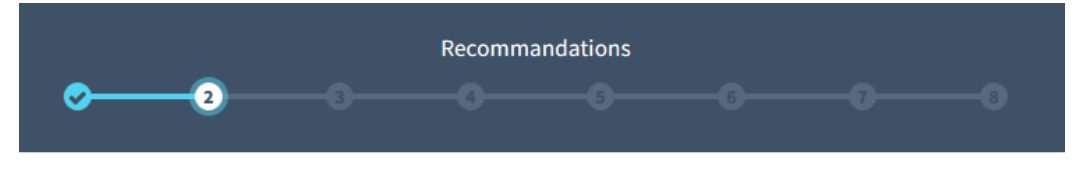

# Recommandations

Sélectionnez l'hébergement Web associé à votre nom de domaine

| င္လ Kimsufi Web        |                           | <b>1,49 € HT / mois</b><br>soit 1,79 € TTC |
|------------------------|---------------------------|--------------------------------------------|
| Espace disque<br>1Go   | Compte e-mail<br>2 x 5Go  |                                            |
| SQL Perso<br>1 x 100Mo | SQL Pro                   |                                            |
| SQL Privé<br>-         |                           | En savoir plus                             |
|                        |                           |                                            |
| O Perso                |                           | <b>2,99 € HT / mois</b><br>soit 3,59 € TTC |
| Espace disque<br>100Go | Compte e-mail<br>10 x 5Go |                                            |
| SQL Perso<br>1 x 200Mo | SQL Pro                   |                                            |
| SQL Privé<br>-         |                           | En savoir plus                             |

### N.B: On installe <u>aucun module</u>, et on <u>n'accepte aucune offre</u> !

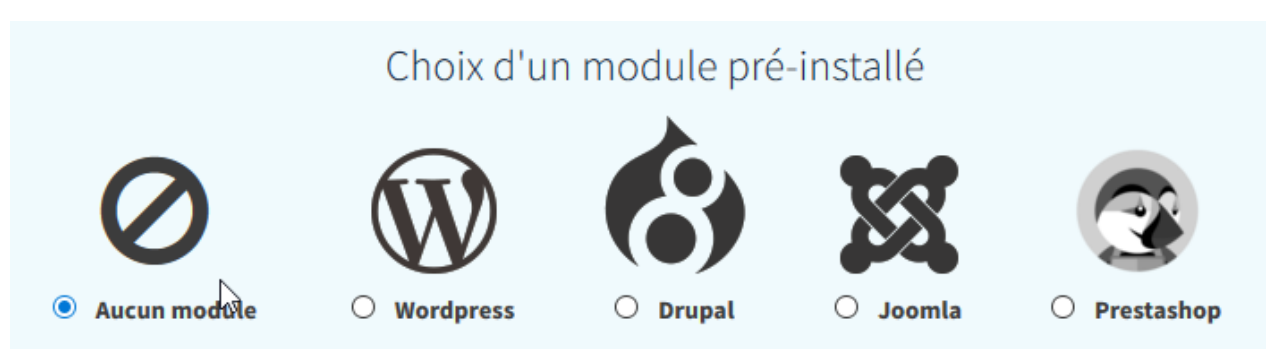

cliquez sur Je ne souhaite bénéficier d'aucune offre d'essai puis continuer

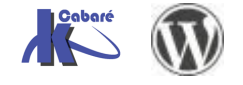

WordPress – Hebergement – Cours - ver 4.9 - Cabaré www.cabare.net©

### Récapitulatif

On obtient un récapitulatif, ici avec un hebergement kimsufi, cliquez sur continuer

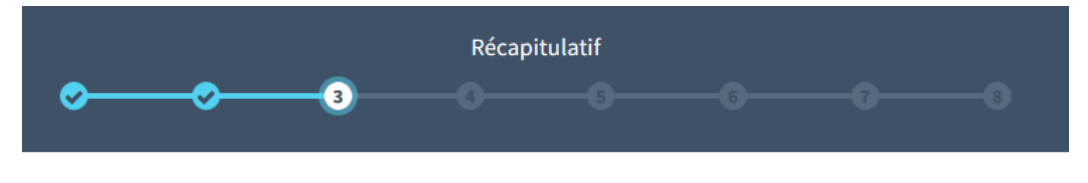

# Récapitulatif

Prévisualisation de votre commande

Offre Mutualisée Kimsufi 2015 - 12 mois

| Domaine       | monsiteamoi38.com |
|---------------|-------------------|
| Prix unitaire | 17.88€            |
| Prix HT       | 17.88€            |

#### compris dans le plan: 2 pops, 0 mailing list

| Domaine       | monsiteamoi38.com |
|---------------|-------------------|
| Prix unitaire | 0.00€             |
| Prix HT       | 0.00€             |
| Sous total    | 17,88€            |
| Abonnement    | 17,88€            |
| Création      | 7,99€             |
| Offres        | -7,99€            |
|               |                   |
| Total HT      | 17,88€            |
| TVA           | 3,58€             |
| Total TTC     | 21,46€            |
|               |                   |
|               |                   |
| Retour        | Continuer         |

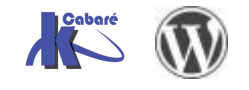

### **Configuration - contacts**

On vérife que les adresse mail soient correctes, on prends serveru DNS par défaut

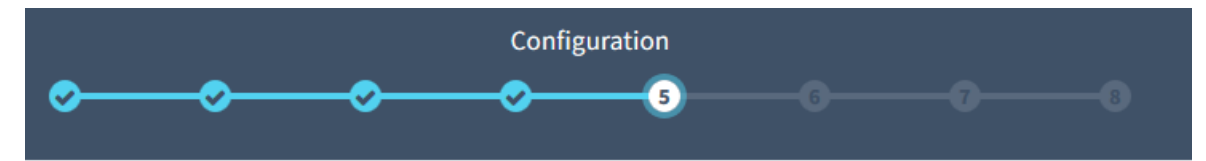

# Configuration

| Δ                                         | Les contacts                                             |
|-------------------------------------------|----------------------------------------------------------|
| Vous :                                    | ap158790-ovh - Pierre Albanon - pierre.albanon@gmail.com |
| Propriétaire :                            |                                                          |
| Pierre Albanon - pierre.albanon@gmail.com | ~                                                        |
|                                           | Modifier le contact                                      |
| Facturation :                             |                                                          |
| Pierre Albanon - pierre.albanon@gmail.com | ~                                                        |
|                                           | Modifier le contact                                      |
| Administrateur :                          |                                                          |
| Pierre Albanon - pierre.albanon@gmail.com | ~                                                        |
|                                           | Modifier le contact                                      |
| Technique :                               |                                                          |
| Pierre Albanon - pierre.albanon@gmail.com | ~                                                        |
|                                           | Modifier le contact                                      |
| Sélec                                     | tion des serveurs DNS                                    |

Choisissez parmi les possibilités le groupe de serveurs DNS qui correspond à votre souhait.

| Configuration DNS            |                                         |        |        |           |
|------------------------------|-----------------------------------------|--------|--------|-----------|
| Serveur DNS par défau        | t                                       |        | ~      |           |
|                              |                                         |        |        |           |
|                              |                                         |        |        |           |
|                              | :                                       | •••••• | ·····> | Continuer |
|                              |                                         |        |        |           |
| Cliquez sur <b>Continuer</b> | ••••••••••••••••••••••••••••••••••••••• |        |        |           |

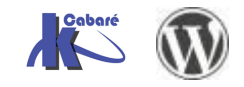

## Validation des contrats - paiement

| On valide                                                                                                    |                                                        |
|----------------------------------------------------------------------------------------------------|--------------------------------------------------------|
| Contrats                                                                                                    |                                                        |
| Contrats                                                                                                    |                                                        |
| ↓<br>Validation des contrats                                                                                                    |                                                        |
| ☑ J'ai pris connaissance des conditions générales et des conditions particulières de services d'OVH et                                                                                                    | je les accepte.                                        |
| ✓ Je reconnais qu'OVH procédera à l'exécution immédiate de la prestation à compter de la validation<br>titre je renonce expressément à exercer mon droit de rétractation conformément aux dispositions de l<br>de la consommation.              | de ma commande et à ce<br>'article L.221-28 1° du code |
| Retour                                                                                                    | Kontinuer                                              |
| Et on effectue le règlement                                                                                                    |                                                        |
| Renouvellement                                                                                                    |                                                        |
| Renouvellement                                                                                                    |                                                        |
| Configuration de votre renouvellement                                                                                                    |                                                        |
| Choisissez le moyen de paiement par défaut qui sera utilisé pour le renouvellement automatiqu<br>votre service. <b>Il sera nécessaire, à la fin de votre commande, de réaliser un paiement en ligne</b><br><b>pour l'exécution de celle-ci.</b> | e de                                                   |
| Description Type de paiement État                                                                                                    |                                                        |
| Vous n'avez aucun moyen de paiement enregistré.                                                                                                    |                                                        |
| Ajouter un moyen de paiement 🗸                                                                                                    |                                                        |
| Retour                                                                                                    | er                                                     |

## **Connection FTP**

Un fois e domaine crée, et l'hebergement choisit, cela peut prendre 1 heure ou 2 maximum, on recoit d'ailleurs un mails de confirmation

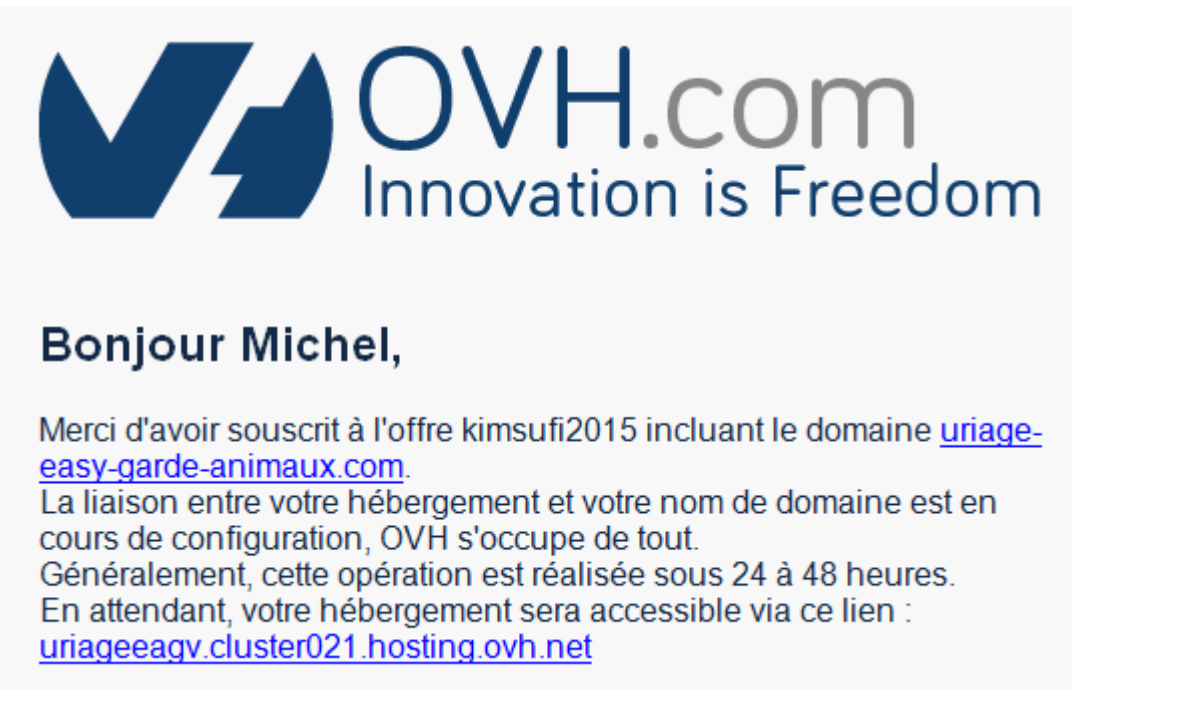

On peut vérifier les identifiants FTP, dans **Hébergement**, on clique sur notre hebergements (dans l'exemple potie-pgsychologue-g) et ensuite on demande l'onglet **FTP-SSH** 

| >                    | À renouveler le 11 déc. 2017 | Renouveler | ·                 |           |                  |
|----------------------|------------------------------|------------|-------------------|-----------|------------------|
| ~ 巻 Hébergements     | Informations générales       | Multisite  | Modules en 1 clic | FTP - SSH | Bases de données |
| potie-psychologue-g  |                              |            |                   |           |                  |
| > 🔀 Bases de données |                              |            |                   |           |                  |

Et on obtient , les identifiant de connexion, et le dossier de publication

| Informations                                           | générales Multis                                    | site Modules en 1 clic      | FTP - SSH | Bases de données | Tâches en cours |
|--------------------------------------------------------|-----------------------------------------------------|-----------------------------|-----------|------------------|-----------------|
| Ces paramètres v<br>Serveur FTP :                      | /ous permettront de                                 | mettre votre site en ligne  |           |                  |                 |
| ftp://potiepsylu@<br>Chemin du répe<br>/home/potiepsyl | Pftp.cluster011.ovh.r<br><b>rtoire home :</b><br>lu | iet:21/ 🗹                   |           |                  |                 |
| Votre     Cha                                          | offre ne permet pa<br><b>nger d'offre</b>           | as de créer d'autres utilis | ateurs.   |                  |                 |
| Login                                                  | Répertoire cibl                                     | e Mot de passe              |           | SFTP             | Etat            |
|                                                        |                                                     | *********                   | *** _>    | Désactivé        | Activé          |

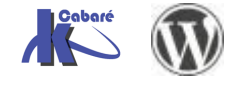

### filezilla

#### onglet général

| Gestionnaire de Sites                                                                                                    |                                                                     | ×                                                                                                    |
|----------------------------------------------------------------------------------------------------|---------------------------------------------------------------------|----------------------------------------------------------------------------------------------------|
| Sélectionnez une entrée :                                                                                                    | Général Avancé Parar                                                | nètres de transfert Jeu de caractères                                                                                                    |
| <ul> <li>cabare-formation net (wordpress instance-milo)</li> <li>cabare-formation-informatique net (instance-stocka</li> <li>cabare-formation-internet net (instance-stockage)</li> <li>cabare-formation-windows net (instance-stockage)</li> <li>cabare-formation-windows net (instance-stockage)</li> <li>etre en corps tes milo auguste</li> <li>festijeux fr www</li> <li>formation-grenoble-informatique (instance-milo)</li> <li>allias.com</li> </ul> | Hôte :<br>Protocole :<br>Chiffrement :<br>Type d'authentification : | Itp.cluster011.ovh.net       Port :         FTP - Protocole de Transfert de Fichiers       V         Connexion FTP explicite sur TLS si disponible       V         Normale       V |
| Onglet avancé                                                                                                    | Mot de passe :                                                      | ••••••                                                                                                    |
| Général Avancé Paramètres de transfe                                                                                                    | ert Jeu de caractères                                               |                                                                                                    |
| Type de serveur : Par défaut (Détection                                                                                                    | automatique)                                                        | ~                                                                                                    |
| Ignorer le Proxy                                                                                                    |                                                                     |                                                                                                    |
| Dossier local par défaut :                                                                                                    |                                                                     | ·····                                                                                                    |
| Dossier distant par défaut :                                                                                                    | P                                                                   | arcourir                                                                                                    |

#### Comparaison de dossier

Utiliser la navigation synchronisée

## Base de donnée chez Ovh

/www

Un fois le domaine créer, et l'hebergement choisit, cela peut prendre 1 heure ou 2 maximum, on recoit d'ailleurs un mails de confirmation

### Création de la base de données

Sur la gauche, dans Hébergements, cliquez sur votre nom de domaine

Puis sur l'onglet Bases de données, puis cliquez sur Créer une base de données

| > 🌐 Domaines        | À renouveler le 11 déc. 2017 | Renouveler |                   |           |                  |          | $\backslash$      |
|---------------------|------------------------------|------------|-------------------|-----------|------------------|----------|-------------------|
| ✓ ⅔ Hébergements    | Informations générales       | Multisite  | Modules en 1 clic | FTP - SSH | Bases de données | Tâches e | en cours Plus +   |
| 😑 potie-psycholog   |                              |            |                   |           |                  |          | •                 |
| > 🗐 Bases de donnée |                              |            |                   | Rechercl  | he               | Q        | Créer une base de |
| > S E-mail Pro      |                              |            |                   |           |                  |          | donnees           |

N.B: <u>surtout ne pas cliquer dans le menu de gauche</u> directement sur bases de donnée, ni **commander une base de données** 

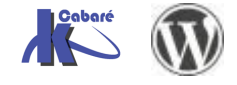

Choisissez **Mysql** 

| Créer une base de données                                 | ×   |
|-----------------------------------------------------------|-----|
| Étape 1 sur 3                                             |     |
| Vous allez créer une base de données                      |     |
| Selectionnez le moteur de la base de données à ajouter :  |     |
| Sélectionnez la version de la base de données à ajouter : |     |
| Sélectionnez le type de base de données :                 |     |
| SQL Perso 200 MB : 1 restante(s)                          |     |
| Annuler Cliquez sur                                       | ant |
| Suivant                                                   |     |

### Inventez et tapez un nom utilisateur et un mot de passe

| Créer une base de données 🛛 🛛 🗙                                                      |
|--------------------------------------------------------------------------------------|
| Étape 2 sur 3                                                                        |
| Choisissez le nom de l'utilisateur de la base de données, et le mot de passe associé |
| Utilisateur :                                                                        |
| blueberrj bdd                                                                        |
|                                                                                      |
| Inventez la fin du nom de l'utilisateur                                              |
| Mot de passe :                                                                       |
| ••••••                                                                               |
| Confirmation :                                                                       |
| •••••••• Inventez un mot de passe                                                    |
| Attention, le mot de passe doit respecter les conditions suivantes :                 |
| - Minimum 8 caractères                                                               |
| - Maximum 12 caractères                                                              |
| - Au moins une lettre majuscule                                                      |
| - Au moins une lettre minuscule                                                      |
| - Au moins un chiffre                                                                |
| - Doit être composé uniquement de chiffres et de lettres                             |
| Annuler Précédent Suivant                                                            |
| Cliquez sur Suivant                                                                  |

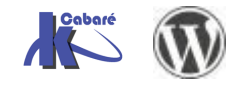

|    | E Cré                        | er une base de                                 | e données                     |                      | ×              |
|----|------------------------------|------------------------------------------------|-------------------------------|----------------------|----------------|
|    |                              |                                                | Étape 3 sur 3                 |                      |                |
|    | Vous allez cr                | réer la base de donné                          | es suivante :                 |                      |                |
|    | Utilisateur                  |                                                |                               |                      |                |
|    | Nomutilisate<br>Moteur de la | eurquevousaveztapé<br>a <b>Dase de donnees</b> |                               |                      |                |
|    | MYSQL v5.                    | .5                                             |                               |                      |                |
|    | SQL Perso                    | ase de données<br>200 MB                       | Cliquezau                     |                      |                |
|    |                              |                                                | Cliquez su                    |                      |                |
|    |                              |                                                |                               |                      | _              |
|    | Annuler                      |                                                |                               | Précédent Va         | lider          |
|    | On devrait ob                | otenir                                         |                               |                      |                |
| In | formations généi             | rales Multisite                                | Modules en 1 clic             | FTP - SSH Bases de   | e données      |
|    |                              |                                                |                               |                      | 7              |
|    |                              |                                                |                               | Recherche            |                |
|    |                              |                                                |                               |                      |                |
| No | m d'utilisateur              | Nom de la base                                 | Adresse du serveur            | Taille               | Туре В         |
| po | tiepsylubdzk28               | potiepsylubdzk28                               | potiepsylubdzk28.<br>mysql.db | 0.37 Mo / 200 Mo     | MYSQL<br>v.5.5 |
|    |                              |                                                |                               |                      |                |
| •  | ∣'Adresse du                 | serveur est génér                              | alement quelque (             | chose du type :      |                |
| -  | nromiòronarti                | adunamdamainah                                 | aa mysal db                   |                      |                |
|    | premiereparti                | euunomained                                    | uu.mysqi.uv                   |                      |                |
| •  | A Nom de la                  | hase de données                                | est généralement              | quelque chose du tur |                |
| -  | premièrepartie               | edunomdomaineh                                 | dd                            |                      | ~~ <b>.</b>    |
|    | p. cc. opai in               |                                                |                               |                      |                |

- Le Nom d'utilisateur <u>est le même</u> que le nom de la base de données
- Le mot de passe (qui n'apparait pas ici) est celui que vous avez tapé précédemment!

N.B: Ces informations seront à fournir lors de l'installation de WordPress

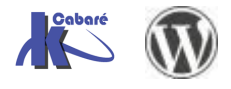

# phpmyadmin OVH - https://phpmyadmin.ovh.net

Si nécessaire, l'accès à phpmyadmin se fera via https://phpmyadmin.ovh.net/

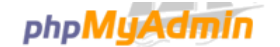

#### Bienvenue dans phpMyAdmin

Thème : pmahomme 
Taille du texte: 82%

|        | Langue - Langu                                                                      | lage                                                                                                    |                                                                                        |                                                                                                    |
|--------|-------------------------------------------------------------------------------------|----------------------------------------------------------------------------------------------------|----------------------------------------------------------------------------------------|----------------------------------------------------------------------------------------------------|
|        | Français - French                                                                   |                                                                                                    | Avec ces 3 inform                                                                      | nations                                                                                                    |
|        | Connexion @<br>Serveur :<br>Utilisateur :<br>Mot de passe :<br>Version :<br>Current | potiepsylubdzk28.mysql.db<br>potiepsylubdzk28<br>Basezk28<br>C                                                                                                    | <ul> <li>Adresse du</li> <li>Nom d'utili</li> <li>Mot de po</li> </ul>                 | u serveur BD :<br>isateur<br>isse                                                                                                    |
| Amenar | nt                                                                                  |                                                                                                    |                                                                                        |                                                                                                    |
| phpMy. | Admin<br>() () () () () () () () () () () () () (                                   | Serveur: potiepsylubdzk28 mysql.db »  Base de donnée<br>Structure SQL Rechercher Requête<br>ramètres généraux<br>Interclassement pour la connexion au serveur Interclassement pour la connexion au serveur Interclassement pour la connexion au serveur Interclassement pour la connexion au serveur Interclassement pour la connexion au serveur | e potiepsylubdzk28;token=a23f0ea63806ed99b<br>e Exporter Dimporter P Opt<br>general_ci | bi88a7c03346688<br>irations Reference Procédures stockées<br>phpMyAdmin<br>· Version : OVH<br>· Documentation<br>· Wiki<br>· Site officiel<br>· Contribuer<br>· Obtenir de l'aide<br>· Liste des changements |

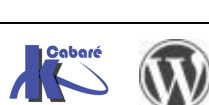

# Adresse email Ovh

Cliquez dans la barre de menu à gauche sur **Emails** (<u>surtout pas sur **Email Pro**</u>), puis sur le I nom de domaine du site

|                    | > 🌐 Domaines<br>> 🎘 Hébergements      | Informations généra | ales Emai   | i <b>ls</b> Mailing-lists | Tâches en cours      |                  |        |                                                     |
|--------------------|---------------------------------------|---------------------|-------------|---------------------------|----------------------|------------------|--------|-----------------------------------------------------|
|                    | > 📴 Bases de donnée<br>> 🖂 E-mail Pro |                     |             |                           | Recherch             | e                | Q      | Gérer vos partages pour<br>toutes les adresses mail |
| $\backslash$       | ~ 🖂 Emails                            | Nom du compte D     | Description | Taille                    | Dernière mise à jour | Bloqué pour SPAM | Filtre | Créer une adresse                                   |
| $\mathbf{\lambda}$ | potie-psycholog                       | postmaster p        | oostmaster  | 0 o / 25 Mo 💈             |                      | non              | T      | ्र E-mail                                           |

## Création d'adresse mail

| puis Créer une adresse E-mail |                   |                  |                     |                          |                      | $\backslash$     |        |                          |
|-------------------------------|-------------------|------------------|---------------------|--------------------------|----------------------|------------------|--------|--------------------------|
| > (                           | Domaines          | Informations gér | iérales <b>Em</b> a | <b>ils</b> Mailing-lists | Tâches en cours      |                  |        |                          |
| > {                           | Bases de donnée   |                  |                     |                          | Recherch             |                  | 0      | Gérer vos partages pour  |
| > (                           | 🔄 E-mail Pro      |                  |                     |                          |                      |                  |        | toutes les adresses mail |
| ~ (                           | 🔄 Emails          | Nom du compte    | Description         | Taille                   | Dernière mise à jour | Bloqué pour SPAM | Filtre | Créer une adresse        |
|                               | 🖂 potie-psycholog | postmaster       | postmaster          | 0 o / 25 Mo 🤁            |                      | non              | T      | <b>↓</b> E-mail          |

#### Un assistant se déclanche

| Créer une adres                    | se E-mail                                                          |                                      | ×       |
|------------------------------------|--------------------------------------------------------------------|--------------------------------------|---------|
|                                    | Étape 1 sur 3                                                      |                                      |         |
| Vous allez créer un nouveau co     | ompte email                                                        |                                      |         |
| Veuillez renseigner les détails du | u compte                                                           |                                      |         |
| Les champs indiqués par une ét     | oile sont obligatoires                                             |                                      |         |
| Nom du compte :*                   |                                                                    | @marine-bizon.com                    |         |
| Description du compte :            | II104109-ovh                                                       |                                      |         |
| Taille du compte :                 | 5.00 Go 🗸                                                          |                                      |         |
| Mot de passe : *                   | •••••                                                              |                                      |         |
| Confirmation : *                   |                                                                    |                                      |         |
|                                    | Les mots de passe ne sont pas<br>Attention, le mot de passe doit i | identiques<br>respecter les conditio | ons     |
|                                    | suivantes :                                                        | ,                                    |         |
|                                    | - Minimum 9 caractères                                             |                                      |         |
|                                    | - Maximum 30 caractères                                            |                                      |         |
|                                    | - Aucun caractere accentue                                         |                                      |         |
| Annuler                            |                                                                    | >                                    | Suivant |

Remplissez le formulaire puis cliquez sur Suivant, puis encore Suivant puis Valider

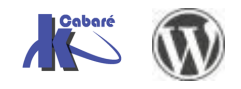

## Création d'une adresse mail re-dirigée

| puis Gestion des redirections                                                                                                    |                      | $\backslash$                          |                           |  |  |  |  |
|----------------------------------------------------------------------------------------------------|----------------------|---------------------------------------|---------------------------|--|--|--|--|
| >      Domaines     Informations générales                                                                                                    | Emails Mailing-lists | Tâches en cours                       |                           |  |  |  |  |
| > 😤 Hébergements                                                                                                    |                      |                                       |                           |  |  |  |  |
| > 📴 Bases de donnée                                                                                                    |                      | Recherche                             | Q Gérer vos partages pour |  |  |  |  |
| > 🖂 E-mail Pro                                                                                                    |                      |                                       | toutes les adresses mail  |  |  |  |  |
| Yom du compte Descr     Descr     Desc | iption Taille        | Dernière mise à jour Bloqué pour SPAM | Filtre: Créer une adresse |  |  |  |  |
| potie-psycholog postmaster postm                                                                                                    | naster 0 o / 25 Mo 📿 | non                                   | T E-mail                  |  |  |  |  |
| > 📕 Microsoft                                                                                                    |                      |                                       | Gestion des redirections  |  |  |  |  |
| Cliquez ensuite sur Ajouter une redirection                                                                                                    |                      |                                       |                           |  |  |  |  |
| < Retour Gestion des re                                                                                                    | edirections          | 5                                     | Ajouter une redirection   |  |  |  |  |
| Quota des redirections 1/1000                                                                                                    |                      |                                       | Exporter en CSV           |  |  |  |  |
| De                                                                                                    | Vers                 | e                                     |                           |  |  |  |  |
| contact@potie-psychologue-grenoble.com                                                                                                    | claire.potie@oran    | ge.fr 📀                               | Guides                    |  |  |  |  |

Précisez l'adresse à rediriger et l'adresse vers laquelle rediriger

| Créer une red                  | lirection                              | ×       |
|--------------------------------|----------------------------------------|---------|
| :                              |                                        |         |
| Veuillez renseigner les inform | nations de redirection                 |         |
| Les champs indiqués par un     | e étoile sont obligatoires             |         |
| De l'adresse :*                |                                        |         |
|                                | @ sous-domaine (facultatif) marine-biz | on.com  |
| Vers l'adresse :*              |                                        |         |
|                                |                                        |         |
| Choisissez un mode de copie    | •:*                                    |         |
| Ne pas conserver de copie      | du mail 🗸                              |         |
|                                |                                        |         |
| Annuler                        |                                        | Valider |

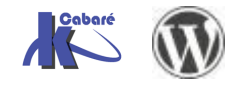

WordPress – Hebergement - Cours - ver 4.9 -